#### 🌾 NYU LAW

# Viewing and Downloading Zoom Meeting Reports From within NYU Classes

Last Updated 3/6/2020

# **Finding your Meeting Report**

To begin, open the Zoom Dashboard from your course site

| NYU Classes : Teaching Tools t | for × +                                         |                                                             |                        |                         | - 0                  |
|--------------------------------|-------------------------------------------------|-------------------------------------------------------------|------------------------|-------------------------|----------------------|
| ← → C ☆ 🔒 new                  | classes.nyu.edu/portal/site/69e70148-dafd-4046- | af12-863f7f9caf1b/page/54b6f2e9-c3b3-4bdf-89f0-874beaebafd6 |                        | \$) 👍 🗋 🕇 🤅             | 9 😪 🖸 🛥 🖬 🚳 🚳        |
| <b>NYU</b> Classes             | 5                                               |                                                             |                        | View Site As:           | 🔽 📔 My Sites 🛛 🍏 Joh |
| ♣ Home ∨ Tax-exempt            | Organizations 🗸 Law Support 🗸 Teach             | ning Tools for Online V Practical L pring 2020 V            |                        |                         |                      |
| E Course Home                  | <u>©</u> zоом                                   |                                                             |                        |                         | Help for this too    |
| Using Zoom                     | Make the most of your Zoom session by follo     | wing these best practices for instructors and students. Le  |                        |                         |                      |
| Announcements                  |                                                 | Click                                                       | Previous Meetings to a | See                     |                      |
| Attendance                     | ZOOM                                            |                                                             | luded sessions         |                         |                      |
| 🔘 Zoom                         | Your current Time Zone is (GMT-04:00            | Eastern Time (US and Canada). Z                             |                        | bom Meetings/Recordings | dule a New Meeting   |
| Panopto                        |                                                 |                                                             |                        |                         |                      |
| Soster Roster                  |                                                 | Meetings Personal Meeting Room Cloud Recordings             |                        |                         | Get Training 😰       |
| Q Chat Room                    | Show my course meetings only                    |                                                             |                        |                         |                      |
| 🍃 Course Materials 🦃           | Start Time                                      | Topic                                                       | Meeting ID             |                         |                      |
| 🔹 Settings                     | esare rinne.                                    | iopro.                                                      | , issuing to           |                         |                      |
| Media Gallery                  | Wed, Mar 11<br>11:00 AM                         | Teaching Tools for Online TEST                              | 465-017-691            | Report                  | Delete               |
| 🚱 Statistics 🦃                 |                                                 |                                                             |                        |                         |                      |
| Help                           | Thu, Mar 5<br>2:00 PM                           | Teaching Tools for Online<br>Host Special Service Account   | 679-574-961            | Report                  |                      |
|                                |                                                 |                                                             |                        |                         |                      |
|                                | Tue, Mar 3<br>12:00 PM                          | Practical Law Skills<br>Host Special Service Account        | 938-800-495            | Report                  |                      |
|                                |                                                 |                                                             |                        |                         |                      |

# Finding your Meeting Report (cont.)

A report will be automatically generated within 30 minutes of the end of any meeting, and will be accessible to instructors, teaching aides, and course site administrators

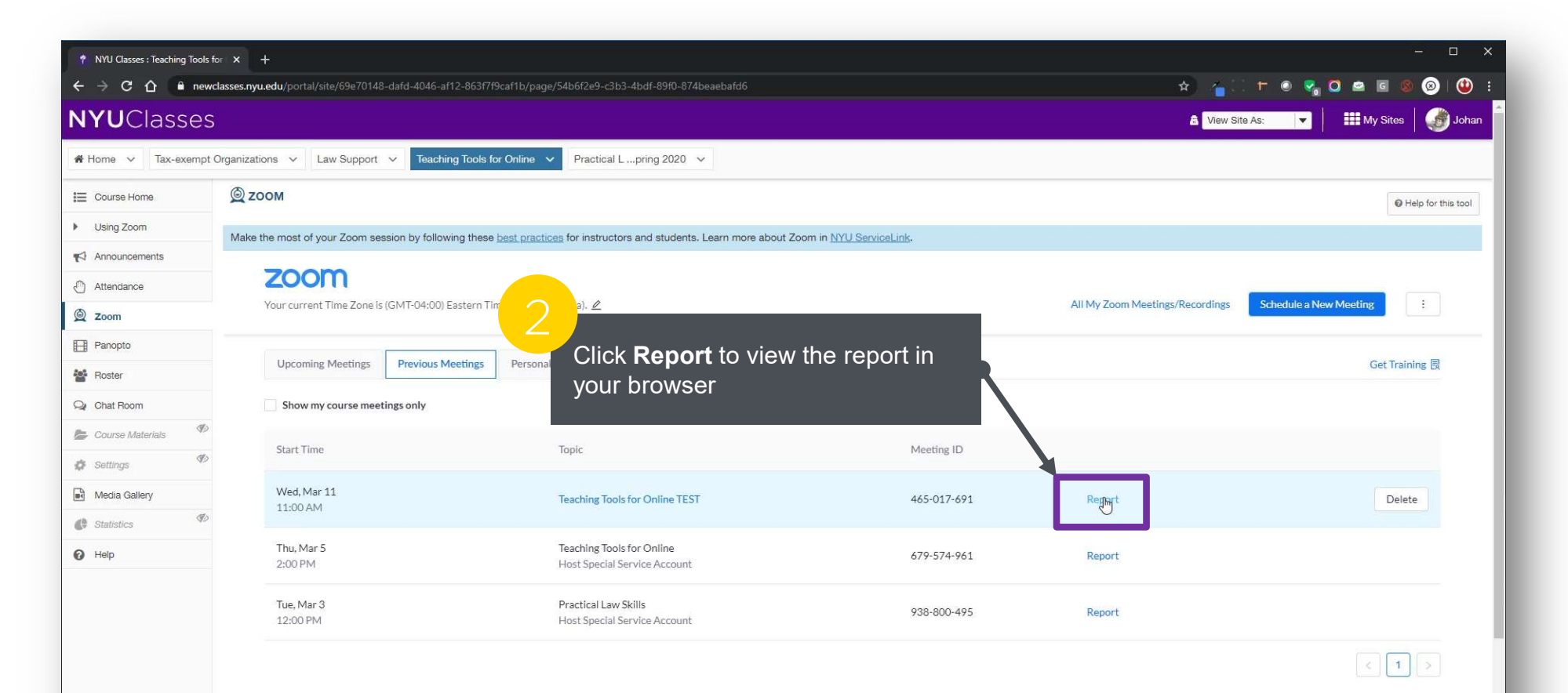

11

### **Viewing a Meeting Report**

Zoom automatically tracks the Name, Email, Join Time, Leave Time, Duration of attendance, and Attentiveness Score for each participant

|                                                                                                    | ols for × +                            |                                                                                                    |                                                                      |                                                                                                    |                                                                                                    |                             |                                         |            |                     |
|----------------------------------------------------------------------------------------------------|----------------------------------------|----------------------------------------------------------------------------------------------------|----------------------------------------------------------------------|----------------------------------------------------------------------------------------------------|----------------------------------------------------------------------------------------------------|-----------------------------|-----------------------------------------|------------|---------------------|
| < → C ☆                                                                                                    | ewclasses.nyu.edu/portal,              | /site/69e70148-dafd-4046-af12-863                                                                                                    | f7f9caf1b/page/54b6f2e9-c3b3-4bdf-89f0-87                            | 4beaebafd6                                                                                                    |                                                                                                    |                             | * 40 + 0                                | 🧟 🖸 🖻 🖻    | I 🚳 🐵 😃             |
| <b>NYU</b> Classe                                                                                                    | es                                     |                                                                                                    |                                                                      |                                                                                                    |                                                                                                    |                             | View Site As:                           | ▼   🏭 My S | Sites 🛛 🍏 Joh       |
|                                                                                                    | npt Organizations 🗸 🗸                  | Law Support V Teaching Took                                                                                                    | s for Online V Practical L pring 2020                                | ¥                                                                                                    |                                                                                                    |                             |                                         |            |                     |
| E Course Home                                                                                                    | <u>©</u> zоом                          |                                                                                                    |                                                                      |                                                                                                    |                                                                                                    |                             |                                         |            | O Help for this too |
| <ul> <li>Using Zoom</li> </ul>                                                                                                    | Make the most of                       | your Zoom session by following the                                                                                                    | se best practices for instructors and students                       | a. Learn more about Zoom in NYU Servic                                                                                                    | ceLink,                                                                                                   |                             |                                         |            |                     |
| Announcements                                                                                                    |                                        |                                                                                                    |                                                                      |                                                                                                    |                                                                                                    |                             |                                         |            |                     |
| Attendance                                                                                                    | ZOC                                    | m                                                                                                    |                                                                      |                                                                                                    |                                                                                                    |                             |                                         |            |                     |
| 🔘 Zoom                                                                                                    |                                        |                                                                                                    | Atte                                                                 | entiveness Score                                                                                                    | is based on                                                                                               |                             |                                         |            |                     |
| Panopto                                                                                                    |                                        |                                                                                                    | the                                                                  | amount of time Zo                                                                                                    | om is "in                                                                                                 |                             |                                         |            |                     |
|                                                                                                    | M                                      | V Meetings > Penort                                                                                                    |                                                                      |                                                                                                    |                                                                                                    |                             |                                         |            |                     |
| Roster                                                                                                    | Му                                     | y Meetings > Report                                                                                                    | focu                                                                 | is" on a user's dev                                                                                                    | /ice (Zoom                                                                                                |                             |                                         |            |                     |
| Roster                                                                                                    | My                                     | y Meetings > Report<br>Teaching Tools for Onl                                                                                                    | line TEST                                                            | ls" on a user's dev<br>be "in focus" as lo                                                                                                    | /ice (Zoom<br>ng as the                                                                                   |                             |                                         |            |                     |
| Roster Chat Room Course Materials                                                                                                    | My<br>Ø                                | y Meetings > Report<br>Teaching Tools for Onl<br>Mar 11, 2020 11:54 AM ID: 465-01                                                                                             | line TEST<br>USE                                                     | ls" on a user's dev<br>be "in focus" as lo<br>r doesn't call up al                                                                                   | vice (Zoom<br>ng as the<br>nother                                                                         |                             |                                         |            |                     |
| <ul> <li>Roster</li> <li>Chat Room</li> <li>Course Materials</li> <li>Settings</li> </ul>                                                                                                    | T)                                     | y Meetings > Report<br>Teaching Tools for Onl<br>Mar 11, 2020 11:54 AM ID: 465-01<br>Meeting Report Poll Rep                                                                  | focu<br>line TEST<br>user<br>port app                                | ls" on a user's dev<br>be "in focus" as lo<br>r doesn't call up al<br>lication like a web                                                            | vice (Zoom<br>ng as the<br>nother<br>browser)                                                             |                             |                                         |            |                     |
| <ul> <li>Roster</li> <li>Chat Room</li> <li>Course Materials</li> <li>Settings</li> <li>Media Gallery</li> </ul>                                                                                                    | IIIIIIIIIIIIIIIIIIIIIIIIIIIIIIIIIIIIII | y Meetings > Report<br>Teaching Tools for Onl<br>Mar 11, 2020 11:54 AM ID: 465-01<br>Meeting Report Poll Rep<br>Export as CSV File                                            | line TEST user                                                       | ls" on a user's dev<br>be "in focus" as lo<br>r doesn't call up al<br>lication like a web                                                            | vice (Zoom<br>ng as the<br>nother<br>browser)                                                             |                             |                                         |            |                     |
| <ul> <li>Roster</li> <li>Chat Room</li> <li>Course Materials</li> <li>Settings</li> <li>Media Gallery</li> <li>Statistics</li> </ul>                                                                                                    | D<br>D<br>D                            | y Meetings > Report<br>Teaching Tools for Onl<br>Mar 11, 2020 11:54 AM ID: 465-01<br>Meeting Report Poll Rep<br>Export as CSV File<br>Name                                    | Ine TEST<br>USER<br>port Email                                       | ls" on a user's dev<br>be "in focus" as lo<br>r doesn't call up an<br>lication like a web                                                            | vice (Zoom<br>ng as the<br>nother<br>browser)                                                             | Duration (Minute            | Attentiveness Score                     |            |                     |
| <ul> <li>Roster</li> <li>Chat Room</li> <li>Course Materials</li> <li>Settings</li> <li>Media Gallery</li> <li>Statistics</li> <li>Help</li> </ul>                                                                                                    | B<br>B<br>D                            | y Meetings > Report<br>Teaching Tools for Onl<br>Mar 11, 2020 11:54 AM ID: 465-01<br>Meeting Report Poll Reg<br>Export as CSV File<br>Name<br>Iohan Stars                     | Email focu                                                           | is" on a user's dev<br>be "in focus" as lo<br>doesn't call up an<br>lication like a web                                                              | vice (Zoom<br>ng as the<br>nother<br>browser)<br>Leave time                                               | Duration (Minute<br>s)      | Attentiveness Score                     |            |                     |
| <ul> <li>Roster</li> <li>Chat Room</li> <li>Course Materials</li> <li>Settings</li> <li>Media Gallery</li> <li>Statistics</li> <li>Help</li> </ul>                                                                                                    | 95<br>95<br>95                         | y Meetings > Report<br>Teaching Tools for Onl<br>Mar 11, 2020 11:54 AM ID: 465-01<br>Meeting Report Poll Rep<br>Export as CSV File<br>Name<br>Johan Starr                     | Ine TEST<br>I7-691<br>port app<br>Email<br>jsv202@nyu.edu            | is" on a user's dev<br>be "in focus" as lo<br>r doesn't call up an<br>lication like a web<br>Join time                                               | vice (Zoom<br>ng as the<br>nother<br>browser)<br>Leave time                                               | Duration (Minute<br>s)<br>8 | Attentiveness Score                     |            |                     |
| <ul> <li>Roster</li> <li>chat Room</li> <li>Course Materials</li> <li>Settings</li> <li>Media Gallery</li> <li>Statistics</li> <li>Help</li> </ul>                                                                                                    | 5)<br>5)<br>5)                         | y Meetings > Report<br>Teaching Tools for Onl<br>Mar 11, 2020 11:54 AM ID: 465-01<br>Meeting Report Poll Rep<br>Export as CSV File<br>Name<br>Johan Starr<br>Kevin Parrinello | Ine TEST<br>17-691<br>port Email<br>jsv202@nyu.edu<br>kp2760@nyu.edu | Is" on a user's dev<br>be "in focus" as lo<br>r doesn't call up an<br>lication like a web<br>Join time<br>03/11/2020 11:54:25                        | vice (Zoom<br>ng as the<br>nother<br>browser)<br>Leave time<br>03/11/2020 12:01:26<br>03/11/2020 11:55:19 | Duration (Minute<br>s)<br>8 | Attentiveness Score<br>100.0%<br>100.0% |            |                     |
| Roster         Image: Course Materials         Image: Course Materials         Im | 90<br>90<br>90                         | y Meetings > Report<br>Teaching Tools for Onl<br>Mar 11, 2020 11:54 AM ID: 465-01<br>Meeting Report Poll Rep<br>Export as CSV File<br>Name<br>Johan Starr<br>Kevin Parrinello | Ine TEST<br>17-691<br>port Email<br>jsv202@nyu.edu<br>kp2760@nyu.edu | Is" on a user's dev<br>be "in focus" as lo<br>r doesn't call up an<br>lication like a web<br>Join time<br>03/11/2020 11:54:25<br>03/11/2020 11:55:14 | vice (Zoom<br>ng as the<br>nother<br>browser)<br>Leave time<br>03/11/2020 12:01:26<br>03/11/2020 11:55:19 | Duration (Minute<br>s)<br>8 | Attentiveness Score<br>100.0%<br>100.0% |            |                     |

# Viewing a Meeting Report (cont.)

Attentiveness Score is a useful but imperfect tool for measuring participant engagement

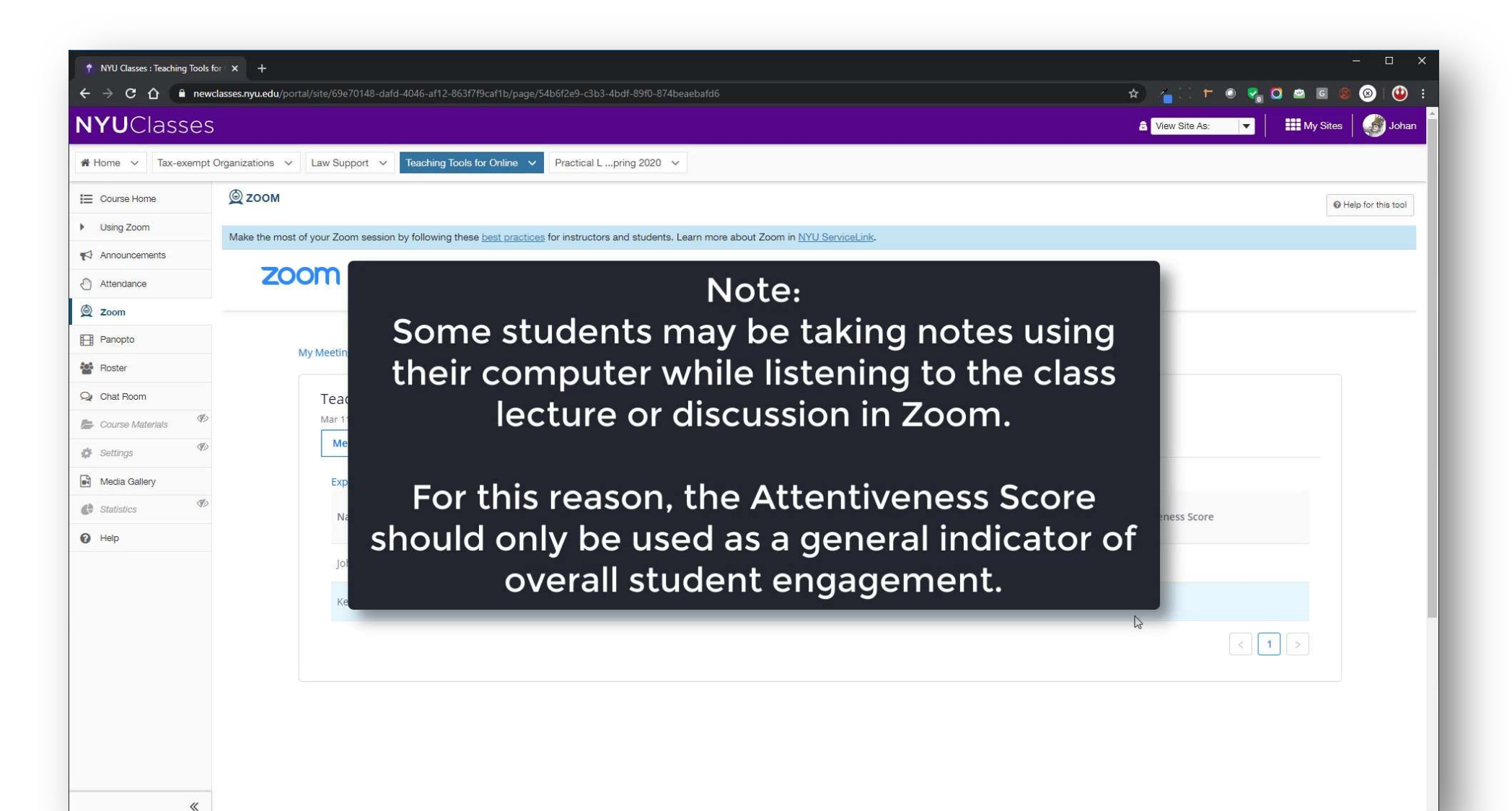

## **Downloading your Meeting Report**

You can save your Meeting Report as a .CSV (Microsoft Excel) file

| 📍 NYU Classes : Teaching Too   | ols for X +             |                                                        |                                                |                                              |                     |                        |                     |                |         |
|--------------------------------|-------------------------|--------------------------------------------------------|------------------------------------------------|----------------------------------------------|---------------------|------------------------|---------------------|----------------|---------|
| < → C û 🖬 n                    | ewclasses.nyu.edu/porta | Il/site/69e70148-dafd-4046-af12-863                    | f7f9caf1b/page/54b6f2e9-c3b3-4bdf-89f0-874     | 4beaebafd6                                   |                     |                        | 🔺 👍 🗆 🗖 🔍           | 0 = 6 8 8      | ٩       |
| <b>NYU</b> Classe              | S                       |                                                        |                                                |                                              |                     |                        | Ciew Site As:       | 📕 My Sites 🛛 🍏 | Johan   |
| 📽 Home 🗸 Tax-exem              | pt Organizations 🗸 🗸    | Law Support 🗸 Teaching Tool                            | s for Online V Practical L pring 2020          | ~                                            |                     |                        |                     |                |         |
| E Course Home                  | <u>©</u> zоом           |                                                        |                                                |                                              |                     |                        |                     | Help for this  | is tool |
| <ul> <li>Using Zoom</li> </ul> | Make the most of        | f your Zoom session by following the                   | se best practices for instructors and students | . Learn more about Zoom in <u>NYU Servic</u> | eLink.              |                        |                     |                |         |
| Announcements                  | 300                     |                                                        |                                                |                                              |                     |                        |                     |                |         |
| d Attendance                   | 200                     | חת                                                     |                                                |                                              |                     |                        |                     |                |         |
| 🖄 Zoom                         |                         |                                                        |                                                |                                              |                     |                        |                     |                |         |
| Panopto                        | M                       | ly Meetings > Report                                   | С                                              | lick Export as CS                            | SV File             |                        |                     |                |         |
| Roster                         |                         |                                                        | to                                             | begin the downlo                             | bad                 |                        |                     |                |         |
| Q Chat Room                    |                         | Teaching Tools for On                                  | line TEST                                      | 0                                            |                     |                        |                     |                |         |
| E Course Materials             | 9                       | Mar 11, 2020 11:54 AM ID: 465-0 Meeting Report Poll Re | 0000                                           |                                              |                     |                        |                     |                |         |
| Settings                       |                         |                                                        |                                                |                                              |                     |                        |                     |                |         |
| Media Gallery                  | to.                     | Export as CSV File                                     |                                                |                                              |                     |                        |                     |                |         |
| Statistics                     |                         | Name                                                   | Email                                          | Join time                                    | Leave time          | Duration (Minute<br>s) | Attentiveness Score |                |         |
| <b>у</b> нер                   |                         | Johan Starr                                            | jsv202@nyu.edu                                 | 03/11/2020 11:54:25                          | 03/11/2020 12:01:26 | 8                      | 100.0%              |                |         |
|                                |                         | Kevin Parrinello                                       | kp2760@nyu.edu                                 | 03/11/2020 11:55:14                          | 03/11/2020 11:55:19 | 1                      | 100.0%              |                |         |
|                                |                         |                                                        |                                                |                                              |                     |                        |                     | 1 >            |         |
|                                |                         |                                                        |                                                |                                              |                     |                        |                     |                |         |
|                                |                         |                                                        |                                                |                                              |                     |                        |                     |                |         |
|                                |                         |                                                        |                                                |                                              |                     |                        |                     |                |         |
| «                              |                         |                                                        |                                                |                                              |                     |                        |                     |                |         |

#### **Downloading your Meeting Report (cont.)**

To continue exporting your CSV file, choose its destination folder

| A Second Delay - MULew     Considered     Considered     C                  | Save As                                                                    |                                 |                                                   |      |        |                        |                    |                     |          | - 🗆 🗙             |
|----------------------------------------------------------------------------------------------------|----------------------------------------------------------------------------|---------------------------------|---------------------------------------------------|------|--------|------------------------|--------------------|---------------------|----------|-------------------|
| Cignite • New folder     Cognite • New folder     Control caccest     Downloads     Downloads     Patures     Control caccest     Despine     Control caccest     Despine     Control caccest     Name     Name     Name     Name     Name     Name     Name     Name     Name     Name     Name     Name     Name     Name     Name     Name     Name     Name     Name     Name     Name     Name     Name     Name     Name     Name     Name     Name     Name        Name           Name <th>← → ▼ ↑ 🔤 → This PC → Desktop</th> <th>&gt; NYU Law</th> <th></th> <th></th> <th>م</th> <th></th> <th></th> <th>→ / · · + o o</th> <th></th> <th><b>a a</b> :</th>                                                                                                    | ← → ▼ ↑ 🔤 → This PC → Desktop                                              | > NYU Law                       |                                                   |      | م      |                        |                    | → / · · + o o       |          | <b>a a</b> :      |
| Outch access       Date modified       type       Size         Downloads       Image: Construction of the chosen destination       Image: Construction of the chosen destination       Image: Construction of the chosen destination                                                                                                    | Organize 🕶 New folder                                                      |                                 |                                                   |      | 10 - 🤇 |                        |                    |                     |          |                   |
| Pictures   Creative Cloud Files   Toppbox   Onebline   This PC   Downloads   Desktop   Downloads   Music   Pettures   Videos   Click Save to export the<br>Meeting Report in CSV format<br>to the chosen destination                                                                                                    | <ul> <li>★ Quick access</li> <li>↓ Downloads</li> <li>Bocuments</li> </ul> | Name ^                          | Date modified Type<br>No items match your search. | Size |        |                        |                    | a View Site As: ▼   | My Sites | Johan             |
| Creative Cloud Files  Creative Cloud Files            | 🔤 Pictures                                                                 | *                               |                                                   |      |        |                        |                    |                     |          |                   |
|                                                                                                    | oreative Cloud Files                                                       |                                 |                                                   |      |        |                        |                    |                     | 0 H      | elp for this tool |
| <ul> <li>OneDrive</li> <li>This PC</li> <li>D Objects</li> <li>D Objects</li> <li>D Obje</li></ul> | 🗦 Dropbox                                                                  |                                 |                                                   |      |        |                        |                    |                     |          |                   |
| <ul> <li>This PC</li> <li>30 Objects</li> <li>Decentrents</li> <li>Music</li> <li>Prictures</li> <li>Videos</li> <li>Videos</li> <li>Nocal Disk (C)</li> <li>Statch_Eports (D)</li> <li>Page_Cache (E)</li> <li>Content (Z)</li> <li>Network</li> </ul>                                                                                                    | OneDrive                                                                   |                                 |                                                   |      |        |                        |                    |                     |          |                   |
| <ul> <li>B Objects</li> <li>D Desktop</li> <li>D Ocuments</li> <li>D Downloads</li> <li>M Muic</li> <li>P Fictures</li> <li>Videos</li> <li>L Local Disk (C:)</li> <li>S Scratch_Exports (D:)</li> <li>Page_Cache (E:)</li> <li>C Ontent (Z:)</li> <li>Network</li> </ul>                                                                                                    | 💻 This PC                                                                  |                                 |                                                   |      |        |                        |                    |                     |          |                   |
| <ul> <li>Documents</li> <li>Documents</li> <li>Documents</li> <li>Music</li> <li>Pictures</li> <li>Videos</li> <li>Videos</li> <li>Local Disk (C)</li> <li>Scratch Exports (D)</li> <li>Page_Cache (E)</li> <li>Content (Z)</li> <li>Network</li> </ul>                                                                                                    | 3D Objects                                                                 |                                 |                                                   |      |        | _                      |                    | X                   |          |                   |
| <ul> <li>Downloads</li> <li>Music</li> <li>Pictures</li> <li>Videos</li> <li>Local Disk (C)</li> <li>Scratch, Exports (D)</li> <li>Page_Cache (E)</li> <li>Content (Z)</li> <li>Network</li> </ul>                                                                                                    | Documents                                                                  |                                 |                                                   |      |        | Click Sav              | <b>ve</b> to expor | t the 💦 🦰           |          |                   |
| Music Pictures to the chosen destination Stratch Exports (D) Page_Cache (E) © Content (Z) Network                                                                                                    |                                                                            |                                 |                                                   |      |        | Meeting                | Report in C        | SV format           |          |                   |
|                                                                                                    | 💧 Music                                                                    |                                 |                                                   |      |        | wooung                 |                    |                     |          |                   |
| Videos Local Disk (C:) Scratch_Exports (D:) Page_Cache (E:) Content (Z:)      Network     Network                                                                                                    | E Pictures                                                                 |                                 |                                                   |      |        | to the ch              | iosen destir       | nation              |          |                   |
| E Local Disk (Cs)<br>■ Scratch_Exports (Ds)<br>■ Page_Cache (Es)<br>■ Content (Z)<br>P Network                                                                                                    | 🚆 Videos                                                                   |                                 |                                                   |      |        |                        |                    |                     |          |                   |
| Schellespois (b)  Page Cache (E)  Content (Z)  Network                                                                                                    | Local Disk (C:)                                                            |                                 |                                                   |      |        |                        |                    |                     |          |                   |
| Content (Z)     P Network                                                                                                    | Page Cache (E:)                                                            |                                 |                                                   |      |        |                        |                    |                     |          |                   |
| A Network                                                                                                    | Content (Z:)                                                               |                                 |                                                   |      |        |                        |                    |                     |          |                   |
|                                                                                                    | Retwork                                                                    |                                 |                                                   |      |        |                        |                    |                     |          |                   |
| Leave time Duration (Minute Attentiveness Score                                                                                                    |                                                                            |                                 |                                                   |      |        | Leave time             | Duration (Minute   | Attentiveness Score |          |                   |
| File name zoomus meeting report 465017691.csv                                                                                                    | File name: zoomus_meeting_repo                                             | t_465017691.csv                 |                                                   |      |        |                        | s)                 | Attentiveness score |          |                   |
| Save as type: Microsoft Excel Comma Separated Values File (*.csv)                                                                                                    | Save as type: Microsoft Excel Comm                                         | i Separated Values File (*.csv) |                                                   |      |        | 03/11/2020 12:01:26    | 8                  | 100.0%              |          |                   |
| Carrel                                                                                                    |                                                                            |                                 |                                                   | Sa   | Cancel |                        |                    |                     |          |                   |
| Hide Folders         Solve         Carlet         03/11/2020 11:55:19         1         100.0%                                                                                                    | A Hide Folders                                                             |                                 |                                                   |      | Cancer | .: 03/11/2020 11:55:19 | 1                  | 100.0%              |          |                   |
|                                                                                                    |                                                                            |                                 |                                                   |      |        |                        |                    |                     | f >      |                   |
|                                                                                                    |                                                                            |                                 |                                                   |      |        |                        |                    |                     |          |                   |

11

# **Viewing your Meeting Report in CSV**

A Meeting Report in CSV format can be edited & manipulated like any Excel document

|                  | newclasses.ng | vu.euu/portai/site/os | 5e70140-0a10-4046-a11. | 2=0051719Cartb/pag | je/340012e3-030.    | 3-4001-0310-0740e | aebaido                |            |             |            |        |            |         | H             |              |            |          |                    |
|------------------|---------------|-----------------------|------------------------|--------------------|---------------------|-------------------|------------------------|------------|-------------|------------|--------|------------|---------|---------------|--------------|------------|----------|--------------------|
| <b>IYU</b> Class | es            |                       |                        |                    |                     |                   |                        |            |             |            |        |            |         |               | /iew Site As | د <b>ب</b> | My Sites | Joha               |
| Home v Tax-ex    | empt Organiza | tions to Low S        | Tanakias               | Taala far Oaliaa   | Desction! I         |                   |                        |            |             |            |        | _          |         | _             | _            | _          |          |                    |
|                  | <b>A</b> -    | AutoSave (00)         | ) 🗄 '9' (°- =          | zoomus_meeting_re  | eport_465017691.csv | r - Excel 🔎 S     | iearch                 |            |             |            | johan@ | vimolchala | o.com 🔱 |               | - 6          | ı ×        |          |                    |
| Course Home      | Q 2           | File Home             | Insert Page Layou      | t Formulas         | Data Review         | View Help         | Acrobat                |            |             |            |        | N Ave      | -F      | B Shar        | e 🖓 Cor      | nments     | 0        | Help for this tool |
| Using Zoom       | Make          |                       | alibri v 11            | - A^ A   ≡ ≡       | 三 ※                 | Wrap Text         | General ~              | Canadition |             |            |        | ∠ Auto     | v 2     |               |              |            |          |                    |
| Announcements    |               | v 🕉 E                 | 3 I U - 🗄 - 🖄          | • <u>A</u> • ≡ ≡   | 흔 편 편 (國)           | Merge & Center 👻  | \$~% 9 58 - 38         | Formatting | g * Table * | Styles * * | v v    | Clea       | ar × Fi | lter ~ Select | × Ideas      |            |          |                    |
| Attendance       |               | Clipboard 🕞           | Font                   | ي<br>م             | Alignment           | آيا<br>ا          | Number 🕞               |            | Styles      |            | Cells  |            | Editing | 3             | Ideas        |            |          |                    |
| Zoom             |               | Al                    | : × ✓ Jx               | Name               | D                   | E                 | E                      | G          |             | r i r      | K      | iv I       | M       | - NI          | 0            | P A        |          |                    |
| Panopto          |               | 1 Name                | Email                  | Join Time          | Leave Time          | Duration(Minutes) | ) Alternative Score    | G          |             | 1 2        | N.     |            | IVI     | 19            | 0            |            |          |                    |
| T dilopito       |               | 2 Johan Starr         | jsv202@nyu.edu         | 3/11/2020 11:54    | 3/11/2020 12:01     |                   | 8 100.00%<br>1 100.00% | ¢          |             |            |        |            |         |               |              |            |          |                    |
| Roster           |               | 4                     | no inperiode inforence | 5, 11, 2020 11:05  | 5/11/2020 11:55     |                   | 1                      |            |             |            |        |            |         |               |              |            |          |                    |
| Chat Room        |               | 5                     |                        |                    |                     |                   |                        |            |             |            |        |            |         |               |              |            |          |                    |
| Course Materials | Ð             | 7                     |                        |                    |                     |                   |                        |            |             |            |        |            |         |               |              |            |          |                    |
| Settings         | Ø             | 9                     |                        |                    |                     |                   |                        |            |             |            |        |            |         |               |              |            |          |                    |
| Media Gallery    |               | 11                    |                        |                    |                     |                   |                        |            |             |            |        |            |         |               |              |            |          |                    |
| Statistics       | Ø             | 13                    |                        |                    |                     |                   |                        |            |             |            |        |            |         |               |              |            |          |                    |
| Help             |               | 15                    |                        |                    |                     |                   |                        |            |             |            |        |            |         |               |              |            |          |                    |
|                  |               | 16                    |                        |                    |                     |                   |                        |            |             |            |        |            |         |               |              |            |          |                    |
|                  |               | 18                    |                        |                    |                     |                   |                        |            |             |            |        |            |         |               |              |            |          |                    |
|                  |               | 20                    |                        |                    |                     |                   |                        |            |             |            |        |            |         |               |              |            |          |                    |
|                  |               | 21 22                 |                        |                    |                     |                   |                        |            |             |            |        |            |         |               |              |            |          |                    |
|                  |               | 23                    |                        |                    |                     |                   |                        |            |             |            |        |            |         |               |              |            | 1 >      |                    |
|                  |               | 25                    |                        |                    |                     |                   |                        |            |             |            |        |            |         |               |              |            |          |                    |
|                  |               | 26                    |                        |                    |                     |                   |                        |            |             |            |        |            |         |               |              | -          |          |                    |
|                  |               | - F 2                 | zoomus_meeting_report  | 465017691          | +)                  |                   |                        |            | E [4]       |            |        |            |         |               |              | Þ          |          |                    |